## 教授核發年終獎金論文申請作業系統

# 操作簡介

## Step1:由資訊入口網進入

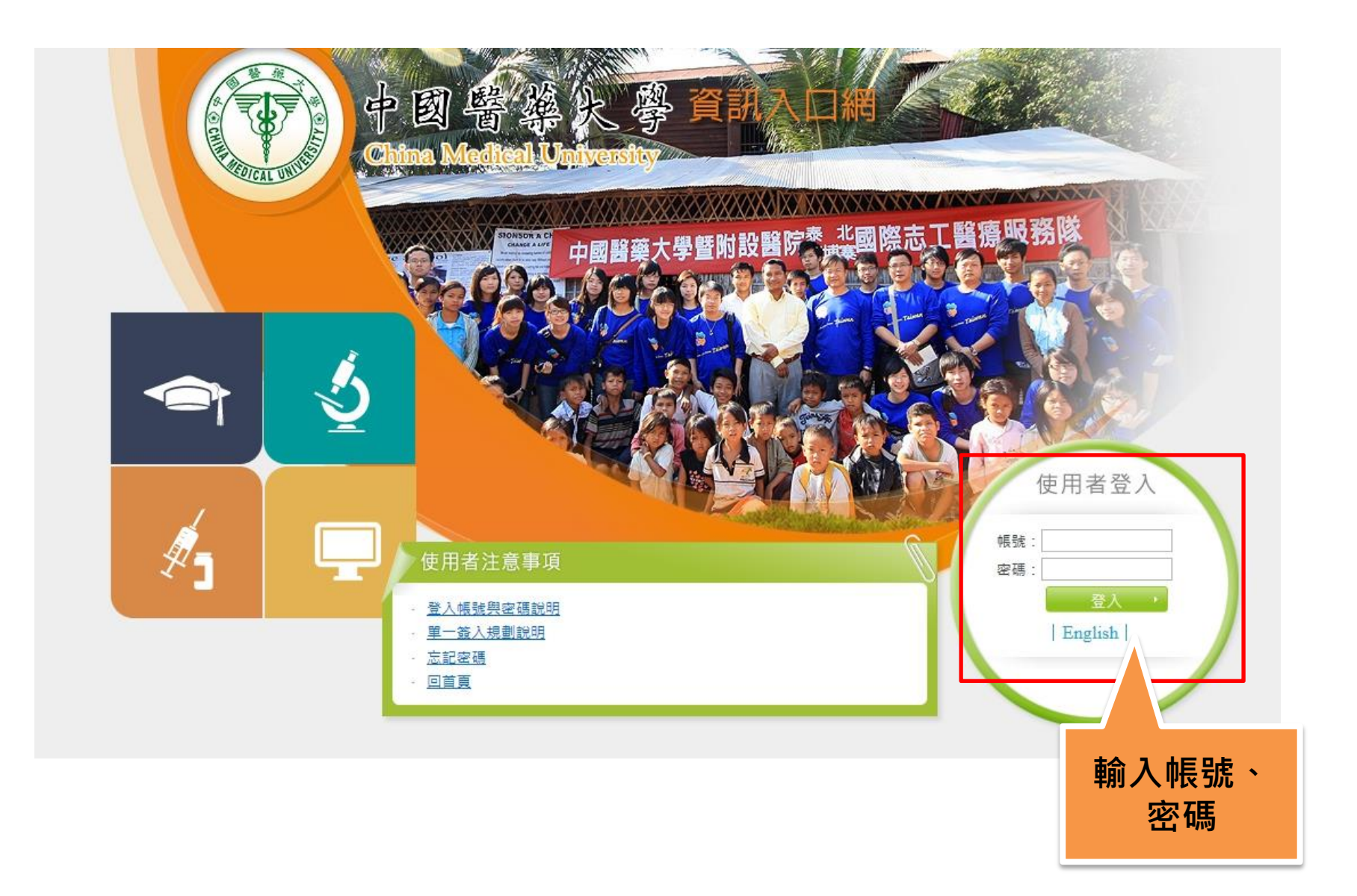

## Step2:應用系統→教師作業→學術研究管理 系統→申請作業→教授核發年終獎金論文作業

| 應用系統                                                                                                    | 學術研究管理系統-新版   |                                                                                                    |
|----------------------------------------------------------------------------------------------------|---------------|----------------------------------------------------------------------------------------------------|
| <ul> <li>● 電子簽核系統(只限IE瀏覽器使用)</li> <li>● 電子公文系統(只限IE瀏覽器使用)</li> <li>● 電子公文系統(只限IE瀏覽器使用)</li> <li>● 電影電子郵件</li> <li>● 教職員電子郵件</li> <li>● 教職員電子郵件</li> <li>● 物oodle數位學習系統(104年之後的課程)</li> <li>● moodle數位學習系統(1012-1036課程)</li> <li>● ICan數位學習系統(1012-1036課程)</li> <li>● ICan數位學習系統(1012-1036課程)</li> <li>● ICan數位學習系統(1012-1036課程)</li> <li>● ICan數位學習系統(1012-1036課程)</li> <li>● ICan數位學習系統(1012-1036課程)</li> <li>● ICan數位學習系統(1012-1036課程)</li> <li>● ICan數位學習系統(1012-1036課程)</li> <li>● ICan數位學習系統(1012-1036課程)</li> <li>● ICan數位學習系統(1012-1036課程)</li> <li>● ICan數位學習系統(1012-1036課程)</li> <li>● IP主意見反映欄系統</li> <li>● 副 教師答紙無理 CMU MOOCS</li> <li>● 副 教師答訊系統</li> <li>● 副 教師答訊系統</li> <li>● 副 教師答紙評估系統(只限IE瀏覽器使用)</li> <li>● 副 教師容級評估系統(助理代理登入)</li> <li>● 副 學術研究成果資訊系統</li> </ul> | 學校專用 ▶ 確認作業 ▶ | <ul> <li>申請作業 ・ 審查作業</li> <li>期刊論文申請作業</li> <li>專書申請作業</li> <li>專利申請作業</li> <li>研討會申請作業</li> <li>研究計畫申請作業</li> <li>研究事長登錄作業</li> <li>技術轉移申請作業</li> <li>づ前生論文登錄作業</li> <li>競賽登錄作業</li> <li>疑勵特殊優秀人才申請作業</li> <li>尋求研究合作申請作業</li> <li>展演活動申請作業</li> <li>校(院)計畫申請作業</li> <li>教授核發年終獎金論文作業</li> </ul> |

## Step3:點選「申請教授核發年終獎金論文」

|              |                  | 教授核發年終獎金論文作業 |
|--------------|------------------|--------------|
|              |                  |              |
|              |                  |              |
| 申請教授核發年終獎金論支 | ک <mark>ر</mark> |              |
| 申請年度         | 申請人員             | 備註           |
| 2016         |                  |              |

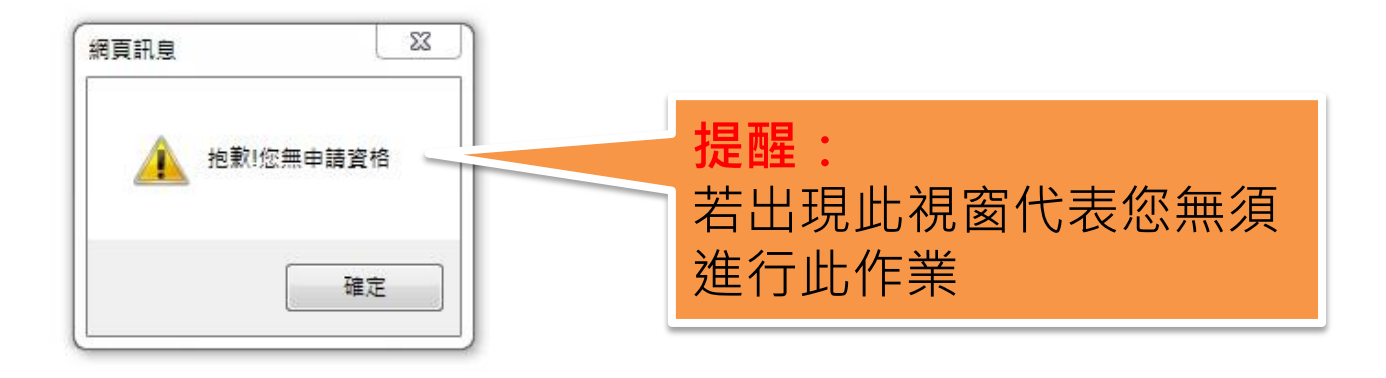

## Step4:選擇論文後點選申請確認

|     | 教授核發年終獎金論文作業-新增                                                                                                    |                                                    |         |      |            |        |                                 |                            |
|-----|----------------------------------------------------------------------------------------------------|----------------------------------------------------|---------|------|------------|--------|---------------------------------|----------------------------|
|     | *年度: 2017                                                                                                    |                                                    |         |      |            |        |                                 |                            |
|     | 補充說明:                                                                                                    |                                                    |         |      |            |        |                                 |                            |
|     | 教授近3年內(自前                                                                                                    | 1學年度往前推算)應至少發表論文3篇。                                | 目前選取:   | 0篇   |            |        |                                 |                            |
|     |                                                                                                    | 以第一或通訊作者身份發表                                       |         |      |            |        |                                 |                            |
| 編號  | 論文名稱                                                                                                    | 期刊名稱                                               | 發表年月    | 期刊類別 | IF值/排名百分比% | 折抵論文篇數 | 是否計列                            | 是否待確認                      |
| 1.  | CCN1 Induces Oncostatin M Production in Osteoblasts via Integrin-Dependent Signal<br>Pathways                                  | PLoS One                                           | 2014.09 | SCI  | 3.057/17.5 | 1      |                                 | 需待通訊/第一作者<br>序確認後才可計<br>列。 |
| 2.  | Leptin increases VEGF expression and enhances angiogenesis in human chondrosarcoma cells                                       | BIOCHIMICA ET BIOPHYSICA ACTA-<br>GENERAL SUBJECTS | 2014.12 | SCI  | 5.083/15.3 | 2      |                                 |                            |
| 17. | Berberine attenuates CCN2-induced IL-1 $\beta$ expression and prevents cartilage degradation in a rat model of osteoarthritis. | TOXICOLOGY AND APPLIED<br>PHARMACOLOGY             | 2015.11 | SCI  | 3.847/13.5 | 1      | 【已於2016<br>年度,被李<br>德茂老師】<br>申請 | 需待通訊 第一作者<br>序確認後才可計<br>列。 |

系統會自動依辦法規定統計出論文折抵篇數, 並呈現是否可進行計列與是否需由通訊/第一 作者確認之訊息。

#### 注意事項:

- 1. 系統設定論文篇數達三篇即符合標準,若篇數超過三篇則會無法送出。
- 若文章通訊作者為校內其他教師,系統會自行發信通知該教師上系統確認是 否同意讓您使用,待該位教師同意後始可計列。
- 若為文章第一作者,需要將此文章用於明年度「教授核發年終獎金論文」作業,請主動與通訊作者協調,以免影響您的權益

Step4:選擇論文後點選申請確認

| 非以第一或通訊作者發表(第一或通訊作者發表(第一或通訊作者非校內人士) |                                                                                                    |                                               |         |      |            |        |      |       |
|-------------------------------------|----------------------------------------------------------------------------------------------------|-----------------------------------------------|---------|------|------------|--------|------|-------|
| 編號                                  | 論文名稱                                                                                                    | 期刊名稱                                          | 發表年月    | 期刊類別 | IF值/排名百分比% | 折抵論文篇數 | 是否計列 | 是否待確認 |
| 1.                                  | Inhibitory Effects of Butein on Cancer Metastasis and Bioenergetic Modulation                                                                            | JOURNAL OF AGRICULTURAL AND FOOD<br>CHEMISTRY | 2014.   | SCI  | 2.857/5.3  | 1      | 2    |       |
| 2.                                  | High Level of Plasma Matrix Metalloproteinase-11 Is Associated with Clinicopathological<br>Characteristics in Patients with Oral Squamous Cell Carcinoma | PLoS One                                      | 2014.11 | SCI  | 3.057/17.5 | 1      |      |       |
| 3.                                  | 5-Lipoxygenase Inhibitors Attenuate TNF-α-Induced Inflammation in Human Synovial<br>Fibroblasts                                                          | PLoS One                                      | 2014.09 | SCI  | 3.057/17.5 | 1      |      |       |
| 4.                                  | Resveratrol suppresses TPA-induced matrix metalloproteinase-9 expression through the<br>inhibition of MAPK pathways in oral cancer cells                 | JOURNAL OF ORAL PATHOLOGY &<br>MEDICINE       | 2015.10 | SCI  | 1.859/29.2 | 1      |      |       |

系統會自動依辦法規定統計出論文折抵篇數, 並呈現是否可進行計列與是否需由較優先作 者序進行確認。

#### <u>注意事項:</u>

1. 依辦法規定,**非以第一或通訊作者發表**之論文,僅可勾選一篇,系統會自動鎖定。

2. 若文章中<mark>較優先作者序</mark>為校內其他教師,系統會自行發信通知該教師上系統確認 是否同意讓您使用,待該位教師同意後始可計列。

## Step5:結束畫面

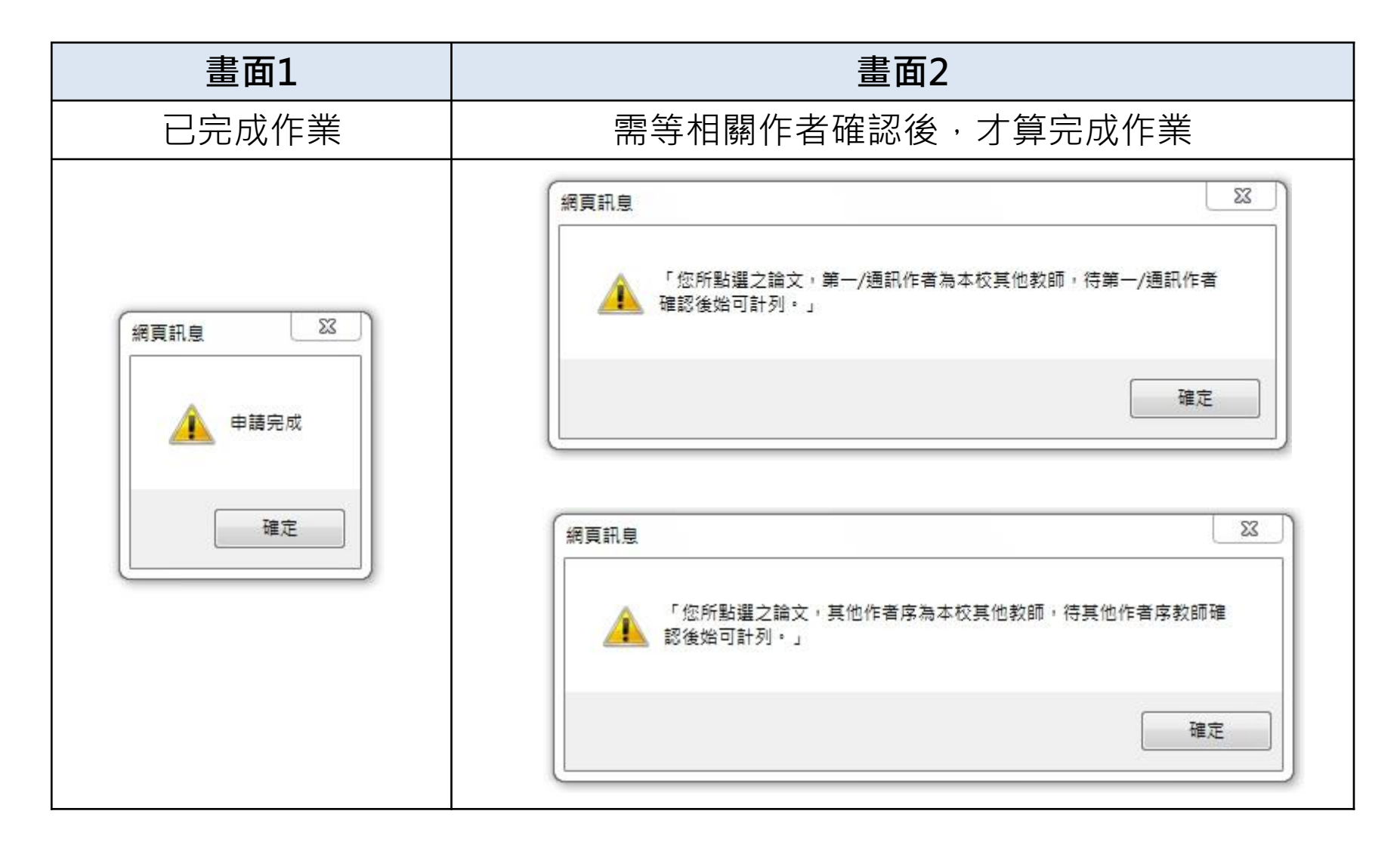

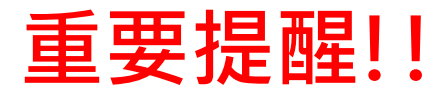

#### 收到此內容信件,請盡速於期限內至系統重新選填論文

老師您好:

您所選填的論文(),通訊作者不同意讓您使用,

請您於期限內(2016/11/23~2016/11/29),重新至【教授核發年終獎金論文作業】進行論文勾選作業,以免影響您的權益。

謝謝您的協助與配合!

收到此內容信件,代表通訊或本校其他作者序作者同意讓您使用論文

老師您好:

您所選填的論文(

),第一/通訊作者已同意讓您使用。

謝謝您的協助與配合!

老師您好:

您所選填的論文() 他作者序作者已同意讓您使用於「教授核發年終獎金論文」作業。 ,),本校其

謝謝您的協助與配合!

## 教授核發年終獎金論文確認作業系統

# 操作簡介

### Step1: 收到系統通知信件

☆收到系統通知信件的教師才需要進行論文確認作業☆

中國醫藥大學【學術研究管理系統】-【教授核發年終獎金論文確認作業】通知 aca40@mail.cmu.edu.tw

寄件日期: 2017/10/16 (週一) 下午 03:56

收件者: wenyu@mail.cmu.edu.tw

老師您好:

依教師彈性薪資實施辦法第六條規定:「教授近3年內應至少發表論文3篇」,

老師欲勾選您一篇發表之論文,為避免影響您的權益,

請您於 2017/10/31 前進入【學術研究管理系統】→【確認作業】→【教授核發年終獎金論文確認作業】系統中,進行 論文確認作業。

謝謝您的協助與配合! 論文相關問題請洽研發處行政組(分機 1501、1502)

## Step2:由資訊入口網進入

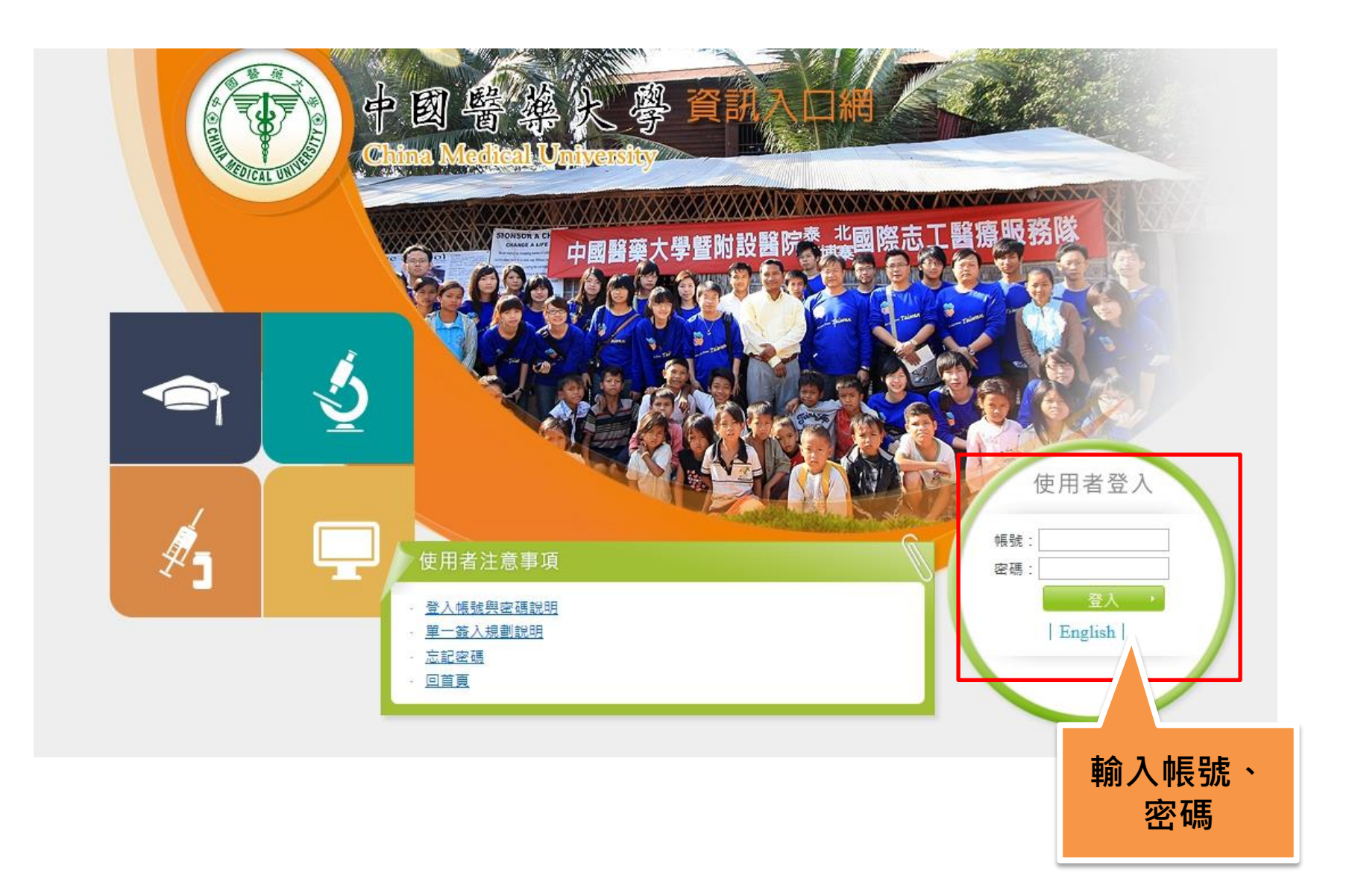

## Step3:應用系統→教師作業→學術研究管理 系統→確認作業→教授核發年終獎金確認作業

### 🚵 應用系統

- ▶ 📋 電子簽核系統(只限IE瀏覽器使用)
- ▶ 📋 電子公文系統(只限IE瀏覽器使用)
- · 圖 職員工線上簽到退作業
- ① 教職員電子郵件
- · 圖 攔截郵件
- ▶ 🗊 moodle數位學習系統(104年之後的課程)
- ▶ 🎒 iCan數位學習系統(1012-1036課程)
- ▶ 👜 磨課師線上開放式課程 CMU MOOCs
- ၍教師本學期開課課程
- · 圖學生會網站
- · 圖學生意見反映欄系統
- ▼ →教師作業(課程、成績、班級資料、維修、考題統計)
  - 創教師資訊系統
  - ) 
    ) 
    班級名冊查詢
  - 圖學術研究管理系統
  - ၍教師晉級評估系統(只限IE瀏覽器使用)
  - 印教師晉級評估系統(助理代理登入)
  - 自學術研究成果資訊系統

| 學術研究管理系統-新版 |   |                 |  |  |  |  |  |  |
|-------------|---|-----------------|--|--|--|--|--|--|
| 學校專用        | • | 確認作業 🕨 申請作業 🕨   |  |  |  |  |  |  |
|             |   | 副教授延長升等年資論文確認作業 |  |  |  |  |  |  |
|             |   | 教授核發年終獎金論文確認作業  |  |  |  |  |  |  |

## Step4:選擇是否同意論文讓申請教師使用, 點選「儲存確認」即完成作業

|             | 教授核發年終獎金論文確認作業                                                                                                    |         |       |             |
|-------------|----------------------------------------------------------------------------------------------------|---------|-------|-------------|
|             |                                                                                                    |         |       | 儲存確認        |
|             | 以第一或通訊作者身份發表                                                                                                    |         |       |             |
| 期刊名稱        | 論文名稱                                                                                                    | 出版年月    | 教授申請人 | 是否同意教授申請    |
| LoS One     | Polygonum cuspidatum and its active components inhibit replication of the influenza virus through Toll-like<br>receptor 9-induced interferon beta expression | 2015.02 |       | 無人申請無須確認    |
|             |                                                                                                    |         |       |             |
|             | 非以第一或通訊作者發表                                                                                                    |         |       |             |
| 期刊名稱        | 論文名稱                                                                                                    | 出版年月    | 教授申請人 | 是否同意教授申請    |
| IENOBIOTICA | Rhubarb decreased the systemic exposure of cyclosporine, a probe substrate of P-glycoprotein and CYP 3A                                                      | 2016.08 |       | ● 同意  ○ 不同意 |
|             |                                                                                                    |         |       |             |
|             |                                                                                                    |         |       |             |
|             |                                                                                                    |         |       |             |
|             | —————————————————————————————————————                                                                                                    | ## ~ ±  |       |             |
|             | 石教授中萌入懶世角顯小共世教師                                                                                                    | 姓石・右    | ניונ  |             |
|             | 音將此管文音给該教師使田,則於                                                                                                    | 「是否同    | 音     |             |

意將此篇文章給該教師使用,則於「是否同意 教授申請」欄位點選同意;若不同意該教師使 用則點選不同意

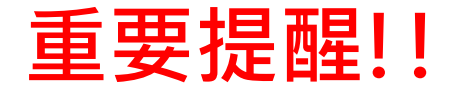

每篇論文僅計列一人一次,此次作業會影響明年度「教授核發年終獎金 論文」作業,為避免產生共同發表論文之教師,產生論文認列之爭議, 當您收到以下畫面信件,請您**主動**與通訊作者或本校其他作者序作者聯 繫

中國醫藥大學【學術研究管理系統】-【教授核發年終獎金論文確認作業】通知

aca40@mail.cmu.edu.tw

寄件日期: 2017/10/16 (週一) 下午 01:16

收件者: wenyu@mail.cmu.edu.tw

老師您好:

依教師彈性薪資實施辦法第六條規定:「教授近3年內應至少發表論文3篇」, 老師勾選一篇您以第一作者發表之論文,論文名稱:

若您欲將此篇文章用於「教授核發年終獎金論文」作業,請主動與通訊作者協調,以免影響您的權益

謝謝您的協助與配合!

論文相關問題請洽研發處行政組(分機1501、1502)